# **Respondus – Tests – Using Respondus with Blackboard**

Respondus is an authoring tool that assists instructors create and manage exams. Tests can be created in Respondus, copied into Respondus from Blackboard, or imported into Respondus from a Word document or text file. Once the test is in Respondus it can be published to a Blackboard course(s). This handout provides instructions on how to use Respondus with Blackboard.

#### Adding the Blackboard Server to Respondus

Before moving test questions between Respondus and Blackboard, the Blackboard server will need to be added to Respondus. This server will allow Respondus to connect to the instructor's Blackboard courses

- 1. Open Respondus.
- 2. Select the **Retrieval + Reports** tab.
- 3. Select the **Retrieve Questions** tab in the left panel.
- 4. Select Retrieve Questions.

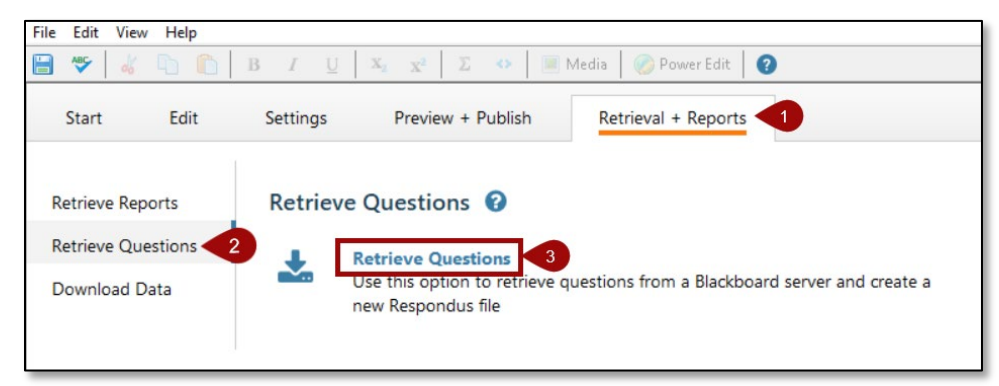

- 5. The *Retrieve Questions Wizard* window will appear.
- 6. Next to *Blackboard Server*, select the drop-down list and choose **add new server**.

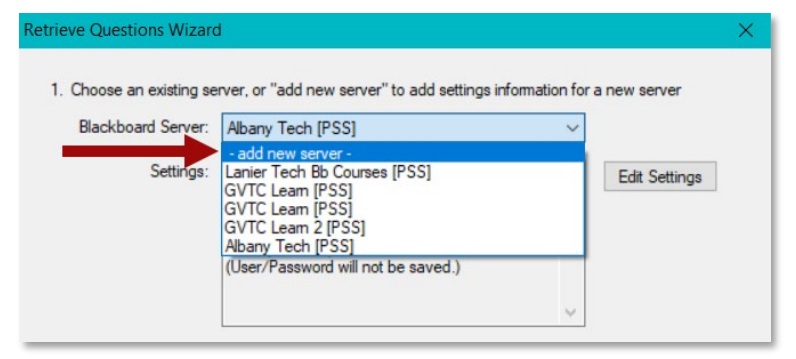

7. In the *Add New Server Settings* window, select the default radio button for **Yes, check for preconfigured server settings**.

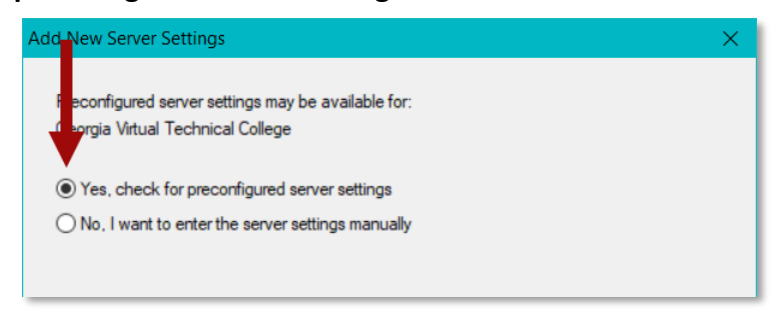

8. The *Choose Server* window will appear. Choose your college from the drop-down menu and select **OK**.

| hoose Server                              |                                            |                               | ×            |
|-------------------------------------------|--------------------------------------------|-------------------------------|--------------|
| More than one learr<br>appropriate system | ning system is used<br>from the list below | l at your institution. Please | e select the |
| Athens Technical C                        | ollege Blackboard                          | Ş.                            | ~            |
|                                           |                                            |                               |              |

- 9. In the **Preconfigured Server Settings Wizard** window, complete steps 1 and 3.
  - a. 1 Enter a name to identify the server.
  - b. 3 Select the radio button to *Run connection test*.

| Albany Teo               | chnical College     |                  |                            |            |  |
|--------------------------|---------------------|------------------|----------------------------|------------|--|
| Enter your lo            | ogin information fo | r this Blackboa  | ard server                 |            |  |
| User name                | (not used)          |                  | Password                   | (not used) |  |
| (If this is<br>Respondus | a shared compute    | ction test using | this box!)<br>the above se | ettings    |  |
| to make sur              |                     |                  |                            |            |  |
| Run con                  | nection test        |                  |                            |            |  |

10. Select Next.

11. A message will appear. Select **OK**.

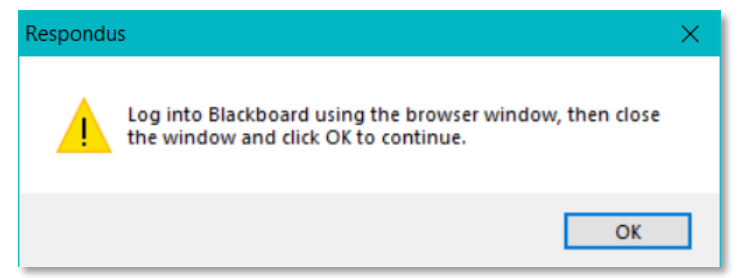

- 12. The *Blackboard Authorization* screen will appear.
- 13. Enter the *username* and *password* as you would normally, then select **Login**.

| ATHENS TI                                                                                        | CHNICAL COLLEGE                                                                                                    | Hon                                                                                                    |
|--------------------------------------------------------------------------------------------------|----------------------------------------------------------------------------------------------------|----------------------------------------------------------------------------------------------------|
| Help and Resources                                                                               | Faculty and Students                                                                                                    | Blackboard Maintenance Window                                                                                                    |
| Blackboard Login<br>Helpdøsk Request Form<br>Browser-Chack                                       | ATHENS TECHNICAL COLLEGE                                                                                                    | Require Elactionard Ministramore Ministry<br>Friday Monistry 50: - 60: All Estain Standard Time<br>Biakboard performs weekly manthananca and generally continues to be available for<br>users. Since a shul-down and restart of the system may be required, users should not plan<br>on completing any assessments or assignments during this time.                                                                                                    |
| Blackboard Help                                                                                  | Faculty and Student Login                                                                                                    | ATC Announcements                                                                                                    |
| Having problems with<br>Blackboard? Please leave us a<br>message and someone will get            | (click here)                                                                                                    | Our continuation of instruction plan can be found in<br>our https://athensisch.smaticalalogiq.com/2019-2020/Catalog/Academic-<br>Information/Continuation-of-Instruction-Plan                                                                                                    |
| back to you as soon as possible!<br>Please enter your FULL NAME<br>and COLLEGE EMAIL on the form | Login Directions                                                                                                    | Our internet service provider will be performing system maintenance Wednesday, Feb 12,<br>at 11:56 pm until Thursday, Feb 13, at 4:00 am. Blackboard may be inaccessible to<br>students during this time.                                                                                                    |
| below.<br>Name* E-mail*                                                                          | Your username is the first part of your ATC email address before<br>@athenstech.edu.<br>Your password is your ATC email password.                                                       | Athens Technical College provides academic and career seminars to<br>students each term. Sessions are held on the Athens Campus, Room H-<br>759, unless otherwise noted. Students may RSVP via email at<br>https://distington.com/second/second/se |
| Phone*                                                                                           | If you receive the message "Authentication Failed" when trying to login, your<br>password has expired or is incorrect.                                                                  | Campuses are listed on the <u>ATC Events Calendar</u> .                                                                                                    |
| Your question*<br>Enter your message                                                             | To change you password:<br>Login to your O365 account at <u>https://portal.office.com/</u> . On the main Office<br>365 apps page, select the gear icon in the upper right, then "Change | Announcements                                                                                                    |

**NOTE**: If you encounter issues with step 13, open *Internet Explorer*, not *Edge*, and leave it open. Then, open Respondus so the program can update.

14. Select the **Close After Login** button in the top-right corner.

| ATHEN                                                                                                    | S TECHNICAL COL                                                                                                    | Notifications FACULTY Admin System Admin                                                                                                    |
|----------------------------------------------------------------------------------------------------|----------------------------------------------------------------------------------------------------|----------------------------------------------------------------------------------------------------|
| Qw 📑 🚺 🔑                                                                                                    | Course List                                                                                                    | ATC Announcements                                                                                                    |
| You are not a student or<br>instructor in any courses<br>available to Qwickly, or do<br>not have any Qwickly<br>Apps enabled. | Courses where you are: Instructor<br><b>Q2 2019 Update Review</b><br>Instructor: Sherry Heidkamp, Debra Jackson; Erica<br>Roberson, Amy Steadham, Nikki Stubbs, Pam<br>Warren, | Our continuation of instruction plan can be found in<br>our https://athenstech.smartcatalogia.com/2019-<br>2020/Catalog/Academic-Information/Continuation-of-<br>Instruction-Plan |
| Tools                                                                                                    | Roberson 2020 Sandbox<br>Instructor: Erica Roberson;                                                                                                    | Thursday, Feb 13, at 4:00 am. Blackboard may be<br>inaccessible to students during this time.                                                                                     |
| TCSG/GVTC Faculty<br>Training                                                                                                 | Sandbox_eroberson<br>Instructor: Erica Roberson;                                                                                                    | Athens Technical College provides academic and                                                                                                    |
| Announcements                                                                                                    |                                                                                                    | career seminars to students each term. Sessions                                                                                                    |
| Calendar                                                                                                    |                                                                                                    | are note on the Autons Campus, Room 1=7.59,                                                                                                    |

15. Select **OK** in the message window.

16. When the connections test is complete, select Next.

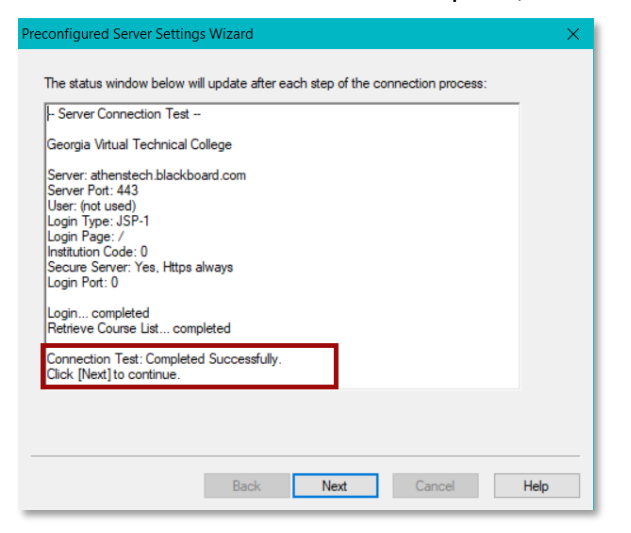

- 17. Select Finish.
- 18. In the Retrieve Questions Wizard window, select Next.
- 19. The message will appear again. Repeat steps 9 13.
- 20. In the *Retrieve Questions*, window, select **Cancel**.

Importing a Paper-Based Test into Respondus

- 1. From the Start tab in Respondus, set the Current Personality to Blackboard
- 2. Select Import Questions.

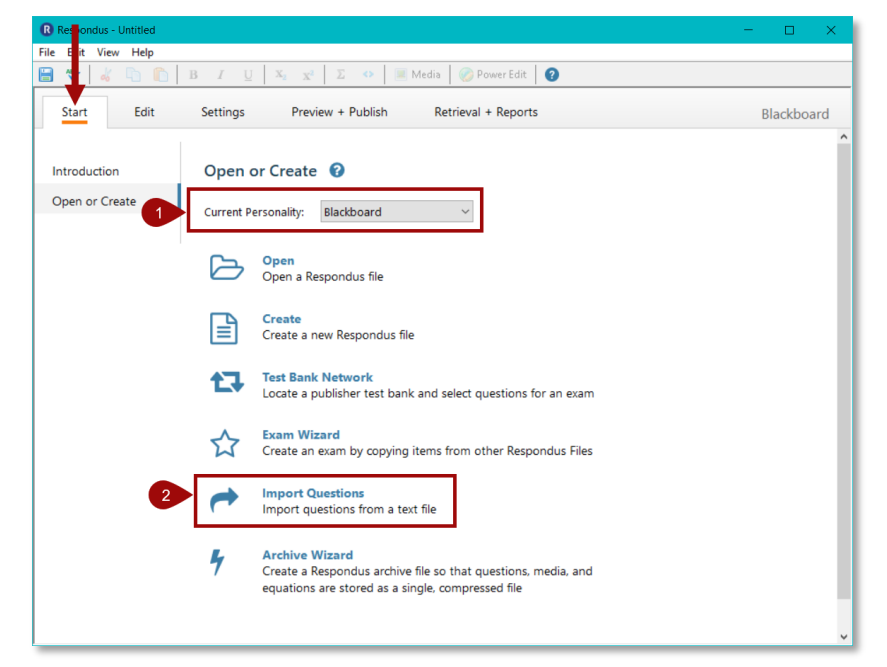

- 3. In the *Import Questions* window, select the *Type of File* that is being imported.
- 4. Next to *Filename*, select the **Browse** button to locate file.
- 5. Next, choose where to add the new questions. Select the default, **Create new document** and enter a name.
- 6. Move to step 3 and select the **Preview** button to check for problems.
- 7. If no problems are found, the box at the bottom of the window will say *No Warnings*.

8. Move to step 4 and select **Finish**.

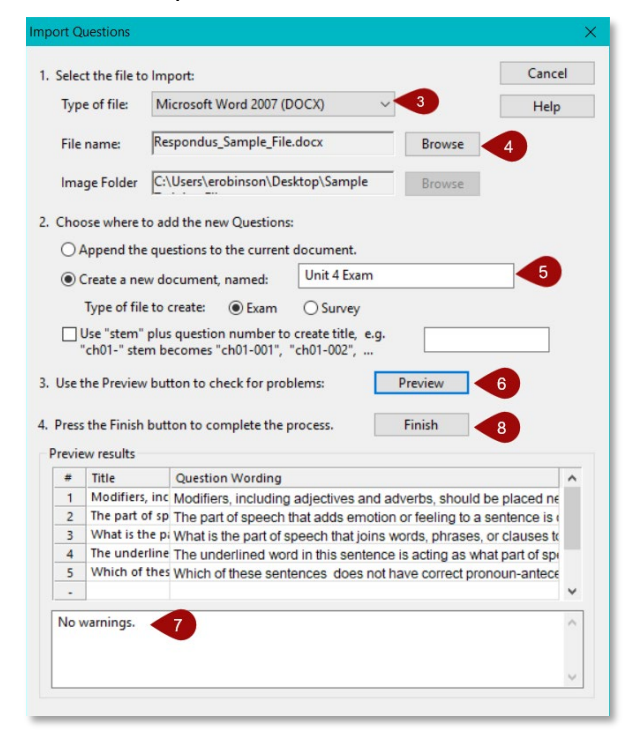

- 9. The file has been saved. Select OK.
- 10. The questions have been imported into Respondus.

**NOTE**: When importing questions, the questions in the file must be formatted specifically for Respondus. Select **HELP** in the *Import Questions* window for information on how to format the test questions and the file types that can be imported.

#### Copying Tests into Respondus from Blackboard

When copying into Respondus, the questions from a test, survey, or pool in Blackboard are being copied, not actual tests. Questions from tests, surveys, and pools must be copied into Respondus from one test, survey, or pool at a time. In Respondus, these groups of questions become "files," and you can edit these files in Respondus.

- 1. Open Respondus.
- 2. From the Start tab, choose Blackboard from the Current Personality drop-down.
- 3. Select the Retrieval & Reports tab.

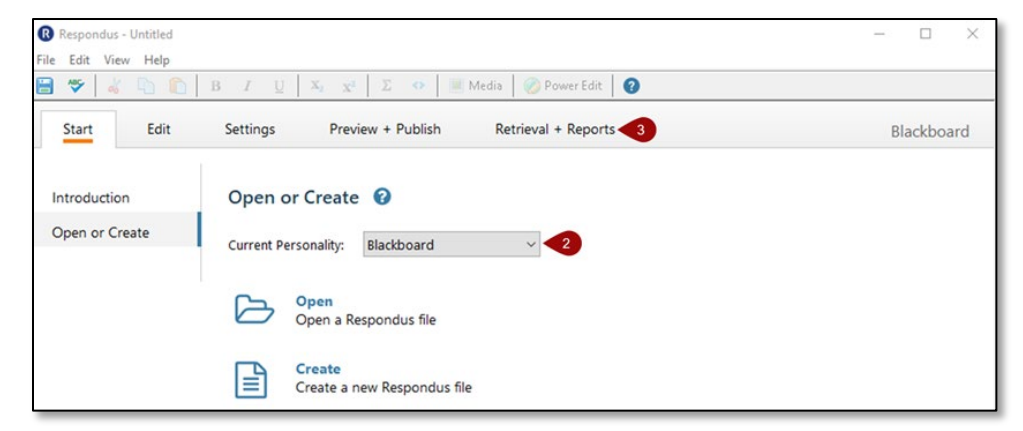

- 4. In the left side panel, select **Retrieve Questions**.
- 5. Select the **Retrieve Questions** link.

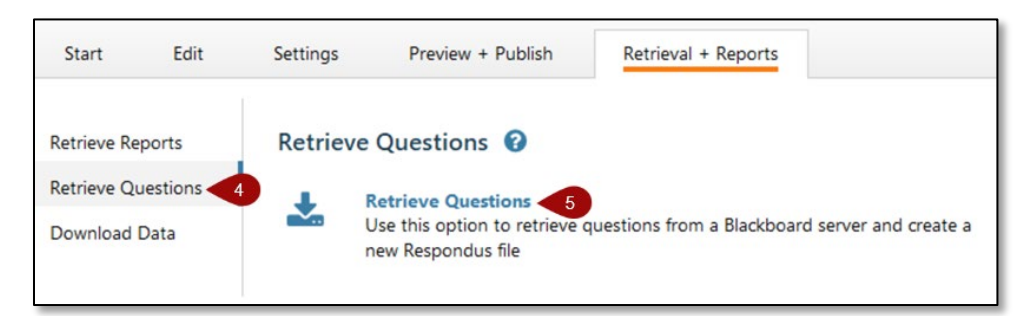

6. In the *Blackboard Server* drop-down, select the Blackboard server that was configured previously.

| rieve Questions Wizarc   | l<br>rver. or "add new server" to add settings inf                                                                                                    | formation for a new server                                                                                                    |    |
|--------------------------|----------------------------------------------------------------------------------------------------|----------------------------------------------------------------------------------------------------|----|
| Blackboard Server:       | GVTC Leam [PSS]                                                                                                    | ~                                                                                                    |    |
| Settings:                | Server: gytcleam.blackboard.com<br>Auth Type: Automatic<br>Login Port: 443<br>Server Port: 443<br>(Secure Server, all pages HTTPS)<br>User:<br>(User/Password will not be saved.) | Control Control Con | gs |
| 2. Press [Next] to conne | ct to server                                                                                                    |                                                                                                    |    |

- 7. If prompted, login.
- 8. In the Retrieve Questions Wizard, enter requested information.
  - a. **Choose Course to Retrieve from** Select the drop-down to choose the course to get the questions.
  - b. Select an Exam or Pool Choose whether to copy an Exam, Survey, or Pool.
  - c. Enter a name for the file Enter a name for the Respondus file.

| ERoberson      | Irse to Retrieve from | ~ |  |
|----------------|-----------------------|---|--|
| 2. Select an E | xam or Pool           |   |  |
| Exam           | Unit 1 Exam           | ~ |  |
| O Survey       |                       | ~ |  |
| O Pool         |                       | ~ |  |
| 3. Enter a nan | e for the new file    |   |  |
| Unit 1 Exan    | 1                     |   |  |

d. Select Next.

e. The retrieval process will begin. Once Completed Successfully appears in the window, select Finish.

| Retrieve Questions Wizard                                                                                                    | × |
|----------------------------------------------------------------------------------------------------|---|
| Respondus 4.0.8.06 February 6, 2020<br>- Start Blackboard 9.x Retrieve -<br>Exam: Unit 1 Exam<br>Document: Unit 1 Test Questions<br>* Checking for Random Blocks<br>* Downloading Exam<br>* Converting questions<br>Question 5<br>* 1 Fill-in-the-Blank question(s) had answer types converted to Exact Match from something else. | - |
| Back Finish Cancel Help                                                                                                    |   |

- 9. View and edit the file.
  - a. Select the **Start** tab.
  - b. Select **Open**, then choose the filename from the list of files.
  - c. Select **Open**, then select the *Edit* tab. The test questions will appear in the question list at the bottom of the page.

| File Edit View Help                                                                                                    |                                                                                                    |               |                |               |
|----------------------------------------------------------------------------------------------------|----------------------------------------------------------------------------------------------------|---------------|----------------|---------------|
| 🗃 🎔 👗 🛍 🛍                                                                                                    | B $I \cup X_s \times^{c} \Sigma \leftrightarrow I$ Media 🔗 Power Edit 🚱                                                                                                    |               |                |               |
| Start Edit                                                                                                    | Settings Preview + Publish Retrieval + Reports                                                                                                    |               | 1              | Blackboard    |
| Multiple Choice<br>Three and False<br>Essay / Short Answer<br>Matching<br>Ordering<br>Fill in the Blank<br>Multiple Answers<br>Catoulated<br>More 2<br>Copy from Another False<br>Test Bank Network | Attacts       Central Feedback         Arssens       Peedback         Arssens       Peedback         Arssens       Peedback         Arssens       Peedback         Arssens       Peedback         Arssens       Peedback         Arssens       Peedback |               |                |               |
| Question List                                                                                                    |                                                                                                    | Expanded View | Total Items: 5 | Points: 100.0 |
| # Title F                                                                                                    | Prints Question Wording                                                                                                    |               |                |               |
| 1 D V Modifiers, incluc Tr                                                                                                    | ue - Faite 20.0 Modifiers, including adjectives and adverbs, should be placed next to the word or words they describe.                                                                                                    |               |                |               |
| 3 D V What is the part Fi                                                                                                    | II in Blank 20.0 What is the part of speech that joins words, phrases, or clauses together called?                                                                                                    |               |                |               |
| 4 D 🗸 The underlined v M                                                                                                    | ult. Choice 20.0 The underlined word in this sentence is acting as what part of speech? "The wily coyole jumped giver the wall and into Bob's backyard where Bob kept his chicken coop."                                                                |               |                |               |
| 5 D V Which of these s M                                                                                                    | uit. Choice 20.0 Which of these sentences does not have correct pronoun-antecedent agreement?                                                                                                    |               |                | _             |
| •                                                                                                    |                                                                                                    |               |                |               |
|                                                                                                    | Search Advanced Search                                                                                                    |               |                |               |

## Publishing Tests to Blackboard

- 1. From the Respondus interface, select the *Preview and Publish* tab.
- 2. Select **Preview the file**.

| Respondus - Unit 4 Ex | am                                                    |                                   |                                                                                                    | – 🗆 ×      |
|-----------------------|-------------------------------------------------------|-----------------------------------|----------------------------------------------------------------------------------------------------|------------|
| File Edit View Help   |                                                       |                                   |                                                                                                    |            |
| 🖹 🍣 🖌 👘 🛙             | $\begin{array}{c ccccccccccccccccccccccccccccccccccc$ | 0 🔶 🔳                             | Media 📀 Power Edit 💡                                                                               |            |
| Start Edit            | Settings Preview                                      | + Publish                         | Retrieval + Reports                                                                                | Blackboard |
|                       |                                                       |                                   |                                                                                                    |            |
| Preview               | Preview 😧                                             |                                   |                                                                                                    |            |
| Publish               | Preview the                                           | File                              |                                                                                                    |            |
|                       |                                                       |                                   |                                                                                                    |            |
| Print Options         | Pefere sublis                                         | bin and a second                  | and a fill to the second is in a second of the                                                     |            |
| Print Options         | Before publis                                         | hing your Res<br>" the file. In t | pondus file to the server, it is recommended tha<br>he preview mode, the Respondus file remains on | it         |

- 3. Use the navigation arrows at the top to review the questions.
- 4. Select the **Modify** button on the right to make changes to a question.
- 5. Select Close.

| Prev 1 of 5 Next >                              | Item: Go                                                 | Modify Item Close |
|-------------------------------------------------|----------------------------------------------------------|-------------------|
| Question 1                                      | True - False                                             | 1.00 points Save  |
| Modifiers, including adjectives and adverbs, sh | hould be placed next to the word or words they describe. |                   |
|                                                 |                                                          |                   |
| ⊖ True                                          |                                                          |                   |

- 6. Select the **Publish** tab on the left.
- 7. Select Publish Wizard.

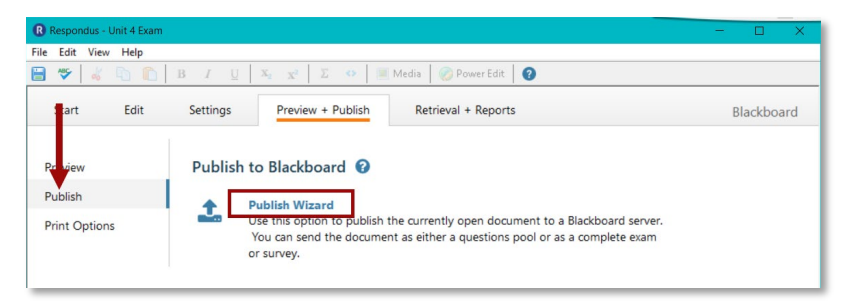

- 8. In the *Publish Wizard* window, for step 1, choose from the options below:
  - d. Publish to single course The test will be published to the course selected.
  - e. Batch Publish to multiple courses The test will be published to each course that is selected.
  - f. Save Pool to local file for manual uploading The questions will be published to a pool of questions that can be used to create tests. If pool is selected, the test will not be created. It will have to be manually created in Blackboard.
- 9. For step 2, select the drop-down menu for *Blackboard Server* and select the server that was created in the "Adding the Blackboard Server to Respondus" section above.

| Type of Publish - Lo                                    | cal File Single Course or Batch Publishing                                                                                                    |               |                                 |
|---------------------------------------------------------|----------------------------------------------------------------------------------------------------|---------------|---------------------------------|
|                                                         |                                                                                                    |               |                                 |
| Publish to single                                       | course                                                                                                    |               |                                 |
| <ul> <li>Batch Publish to</li> </ul>                    | multiple courses                                                                                                    |               |                                 |
| Save pool to loc                                        | al file for manual uploading                                                                                                    |               |                                 |
| hoose an existing s                                     | erver, or "add new server" to add settings i                                                                                                    | nformation fo | r a new server                  |
| Choose an existing s<br>Blackboard Server:              | erver, or "add new server" to add settings in<br>AthensTechnical College [PSS]                                                                                                    | nformation fo | r a new server                  |
| Choose an existing s<br>Blackboard Server:<br>Settings: | AthensTechnical College [PSS]<br>Server: athenstech.blackboard.com<br>Auth Type: Interactive<br>Server Port: 443<br>(Secure Server, all pages HTTPS)<br>User: (not used)<br>(User/Password will not be saved.) | nformation fo | r a new server<br>Edit Settings |

10. Select Next.

- 11. In the *Publish Wizard* window, for step 1, choose the course where the test should be placed. **NOTE**: If *Publish to multiple courses* was selected, enter a check in the checkbox next to each course where the test should be placed.
- 12. In step 2, select **Create new Exam** and enter a name for the exam.
- 13. In step 3, choose from the additional options.
  - g. **Random Block** Ensures each student receives a different version of the test. The instructor chooses the number of questions to show from the random block. Each student will see a different set of questions.
  - h. **Apply Settings to Exam** Any settings applied to the exam in Respondus will be applied to the exam in Blackboard.
  - i. Link to Content and Make available to students The exam will be added to a content area in the Blackboard course.

| or Pool          |
|------------------|
|                  |
| Unit 4 Exam      |
| ~                |
|                  |
| Unit 4 Exam      |
| ~                |
| av 12            |
|                  |
|                  |
| d make available |
|                  |
|                  |

14. Select **Next**. If the *Link to Content* option was selected in the previous step, the instructor can now choose where to place the test in the course(s).

| Publish Wizard                                                                           |                                                                                                    | × |
|------------------------------------------------------------------------------------------|----------------------------------------------------------------------------------------------------|---|
| Click on the area or folder<br>If you want to create a ner<br>folder using your browser, | to link to, then press [Next]<br>w folder to link the exam to, you must choose [Cancel] and create the<br>then press [Publish] again. |   |
| Content Areas                                                                            | Content Areas                                                                                                    |   |

- 15. Select **Next**. Respondus will begin publishing the test to the Blackboard course(s).
- 16. When the message *Completed Successfully* appears, select Finish.
- 17. The instructor may now access Blackboard to view and edit the test.

## Selecting Default Settings for Files

Each file in Respondus will become a *test* or a *pool* in Blackboard when it is moved. Default settings can be applied so that every test will have the same settings once it is published to Blackboard.

- 1. In Respondus, select the Settings tab.
- 2. Review the tabs in the left panel, *Random Blocks, Availability* and *Other Settings*, then choose your settings.
- 3. Once all settings have been chosen, select the Use as New Defaults button.

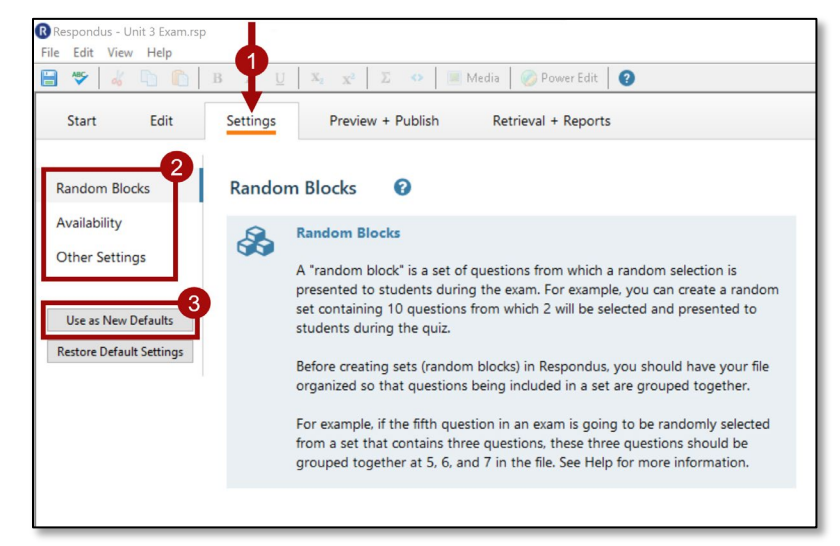

- 4. Select the **Preview + Publish** tab.
- 5. Select Publish from the left panel and choose Publish Wizard.

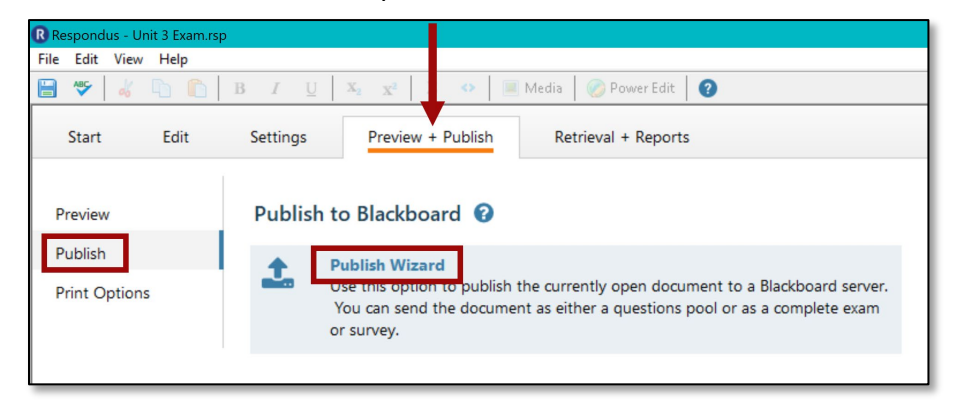

6. Go through the *Publish Wizard* steps. On the second window, make sure **Apply Settings to Exam** is selected.

|                   |                  |             |          |  | ~ |        |  |
|-------------------|------------------|-------------|----------|--|---|--------|--|
| 2. Create or Rep  | lace Exam/Surv   | vey or Pool |          |  |   |        |  |
| Exam/Survey       |                  |             |          |  |   |        |  |
| Create new        | v Exam           | Unit 3 E    | xam      |  |   |        |  |
| O Replace e       | kisting Exam     |             |          |  |   | $\sim$ |  |
| Pool              |                  |             |          |  |   |        |  |
| O Create nev      | v Pool           | Unit 3 E    | xam      |  |   |        |  |
| O Replace e       | kisting Pool     |             |          |  |   | $\sim$ |  |
| 3. Additional opt | ions for Exam/Si | urvey       |          |  |   |        |  |
| Apply Ran         | dom Blocks to E  | xam         |          |  |   |        |  |
| Apply Setti       | ngsto Exam       |             |          |  |   |        |  |
| └ Link Exam       | to Content Area  | and make a  | vailable |  |   |        |  |
|                   |                  |             |          |  |   |        |  |

7. Continue through the Publish Wizard steps until the test has been published to Blackboard.

## The Respondus Projects Folder

Respondus automatically creates a *Respondus Projects* folder on the computer that you install Respondus. Every test-question file you create or move into Respondus has an .rsp extension and is stored in this *Respondus Projects* folder. Each .rsp file is automatically placed in its own subfolder, which has the same name as the .rsp file, within the *Respondus Projects* folder. **NOTE: Do not remove any files from the subfolders. If files are removed, Respondus cannot open them.** 

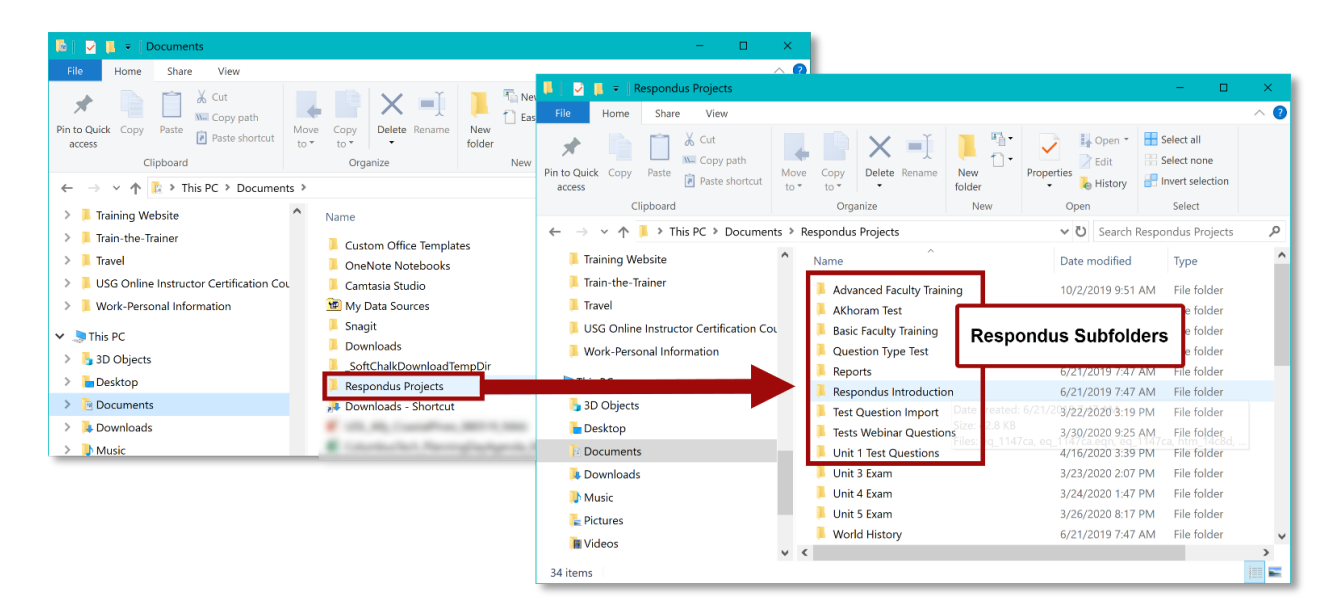

#### Organizing files in the Respondus Projects Folder

When organizing files into custom subfolders, create the subfolders in Respondus or in the *Respondus Projects* folder. **NOTE**: Custom subfolders might be used to group all files for a particular class.

To create a custom subfolder, do one of the following:

• In Respondus, select the **Start** tab  $\rightarrow$  **Open**  $\rightarrow$  **New Folder**.

| projects > | Name                      | Date              |               | 1 📖           | III 🔛 🕑 |  |
|------------|---------------------------|-------------------|---------------|---------------|---------|--|
|            | Advanced Faculty Training | folder            | Selected File |               |         |  |
| Archive >  | Basic Faculty Training    | folder            | Creat         | o New Folder  |         |  |
|            | R AKhoram Test            | 3/26/20 05:20 PM  | Creat         | e rvew rolder |         |  |
|            | R Question Type Test      | 3/24/20 04:39 PM  |               |               |         |  |
|            | Respondus Introduction    | 3/17/17 01:08 PM  |               |               |         |  |
|            | R Test Question Import    | 3/22/20 03:19 PM  |               |               |         |  |
|            | R Tests Webinar Questions | 3/30/20 09:25 AM  |               |               |         |  |
|            | Unit 1 Test Questions     | 4/16/20 03:39 PM  |               |               |         |  |
| Browse     | 🖪 Unit 3 Exam             | 3/23/20 02:07 PM  |               |               |         |  |
|            | R Unit 4 Exam             | 3/24/20 01:47 PM  |               |               |         |  |
| Test Bank  | R Unit 5 Exam             | 3/26/20 08:17 PM  |               |               |         |  |
| Network    | R World History           | 12/09/02 04:40 PM |               |               |         |  |
|            |                           |                   |               |               |         |  |

-OR-

• In the *Respondus Projects* folder, select **New Folder** from the ribbon.

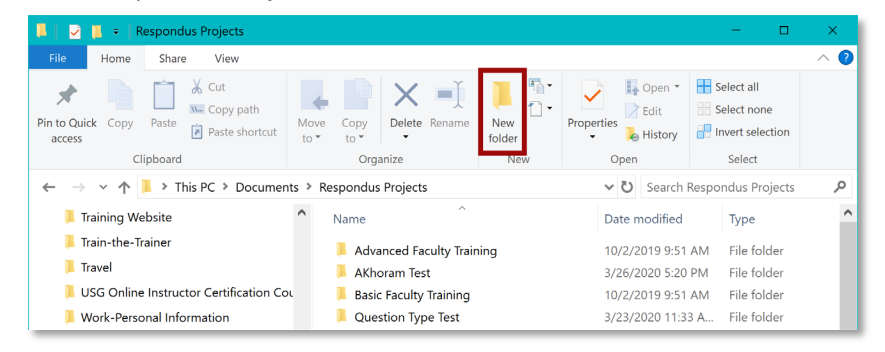

To move files into custom subfolders:

- 1. In Respondus, select the **Start** tab  $\rightarrow$  **Open**  $\rightarrow$  **Browse**. The *Respondus Projec*ts folder will open.
- 2. Select and drag the file subfolders into custom subfolders in the Respondus Projects folder.

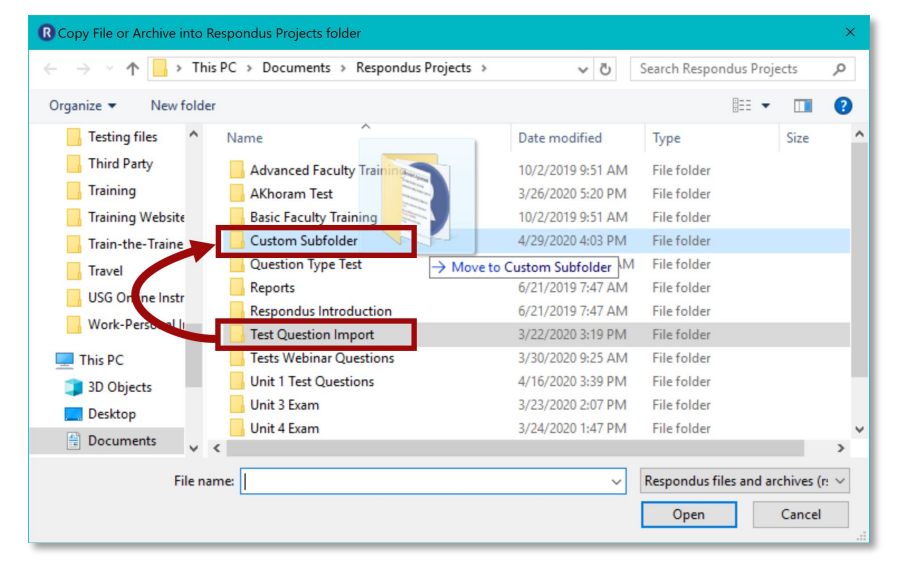

## **Respondus Reminders**

- Respondus is not cloud-based software. This means that Respondus files can only be accessed on the computer where the *Respondus Projects* folder is located.
- If Respondus is installed on more than one computer, each instance of Respondus is separate and creates its own *Respondus Projects* folder stored on that computer.
- If the *Respondus Projects* folder is deleted, Respondus must be uninstalled then reinstalled.
- When a file is deleted from Respondus, its matching subfolder must also be deleted from the *Respondus Projects* folder.